## 克孜勒苏柯尔克孜高价回收西门子模块

| 产品名称 | 克孜勒苏柯尔克孜高价回收西门子模块       |
|------|-------------------------|
| 公司名称 | 上海陌然自动化科技有限公司           |
| 价格   | 2668.00/件               |
| 规格参数 |                         |
| 公司地址 | 上海市金山区枫泾镇环东一路65弄7号2250室 |
| 联系电话 | 15000711173 15000711173 |

## 产品详情

## 克孜勒苏柯尔克孜高价回收二手西门子模块西门子模块回收,回收西门子plc,回收西门子cpu

## 故障安全挪动控制面板应用"PN/IE"方法烧录

免费下载电缆线挑选我们平常公司办公室使用的手机上网线就能,直连线和直连线(西门子系统屏的以 太网卡具备响应式作用,一般台式机网卡还支持响应式作用)都能够。不论是屏立即连电脑,还是用网 络交换机或是HUB相连接,只要保持我们可以从电脑Ping到屏,则物理连接正常的。这就是我们取得成 功下载的软件基本。

1. 故障安全挪动面板的设定

屏通电后,进到 Windows CE 电脑操作系统,会自动表明Start Center。点击"Settings"按键开启设置页面。

在"Settings"中双击鼠标"Transfer"开启"Transfer Settings"提示框。

在"General"菜单栏内进行传输设定:

选定"Manual"。

挑选 " PN/IE " 。

点击"Properties"按键开展基本参数。

双击鼠标PN\_X1互联网连接图标,开启网卡设置提示框,为网口分派 IP 详细地址及子网掩码。

键入屏的IP地址(地址信息免费下载使用的台式机网卡IP地址需在同一网段),比如使用192.168.0.11, 子网掩码应用255.255.255.0(子网掩码和免费下载使用的台式机网卡子网掩码一致),别的无需特定。

基本参数结束后关掉设置页面,点击\*开始 "Start Center"页面里的 "Transfer"按键,将屏转换为数据传输方式,屏上边显示的是 "Connecting to host..."这一段英语,屏里的设定就完成。

2. 电脑里的设定

在电脑的操作系统内点一下"逐渐"菜单栏,开启"操作面板"选择项。

在操作面板中,选定"网络与共享服务中心",双击鼠标开启。xiangbaijiao

挑选"更改适配器设定"。